## 步进电机模块使用方法

说明:为方便参赛队伍的程序编写,提供步进电机的程序模块,本文档仅针对程序模块的使 用方法进行介绍。

## 一、旋转工作站、产品分拣站

1、新建工程项目,命名"步进测试"(自定义),完成硬件组态。

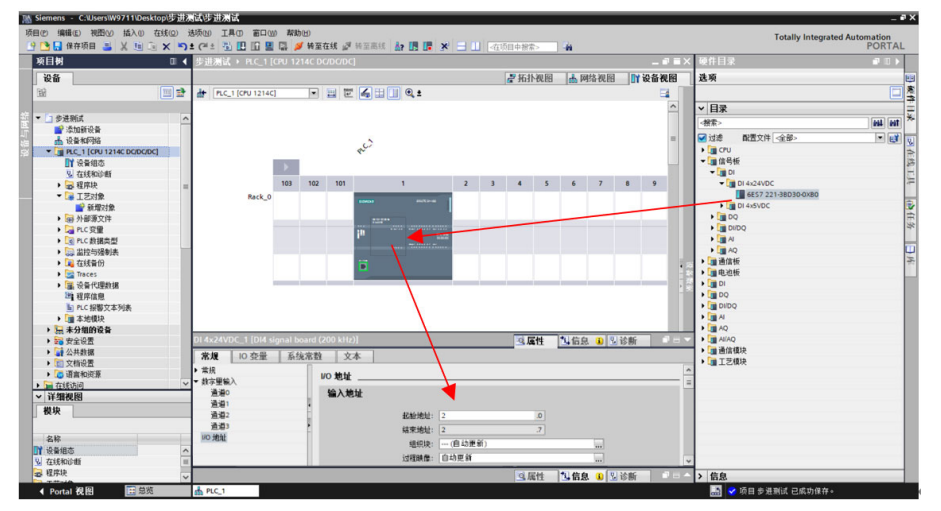

2、打开已提供的程序模块(StepMotor\_Step3\_V18/ StepMotor\_Step6\_V18)。

| 名称                  | 类型  | 大小 |
|---------------------|-----|----|
| StepMotor_Step3_V18 | 文件夹 |    |
| StepMotor_Step5_V18 | 文件夹 |    |
| StepMotor_Step6_V18 | 文件夹 |    |
| StepMotor_Step6_V18 | 文件夹 |    |

| 名称                         | 修改日期            | 类型              | 大小   |  |
|----------------------------|-----------------|-----------------|------|--|
| AdditionalFiles            | 2024/6/11 16:19 | 文件夹             |      |  |
| IM                         | 2024/6/11 16:19 | 文件夹             |      |  |
| 📙 Logs                     | 2024/6/11 16:19 | 文件夹             |      |  |
| 📕 System                   | 2024/6/11 16:19 | 文件夹             |      |  |
| 📕 tmp                      | 2024/6/11 14:41 | 文件夹             |      |  |
| UserFiles                  | 2024/6/11 14:41 | 文件夹             |      |  |
| 📕 Vci                      | 2024/6/11 16:19 | 文件夹             |      |  |
| 📕 XRef                     | 2024/6/11 16:19 | 文件夹             |      |  |
| 📓 StepMotor_Step3_V18.ap18 | 2024/6/11 14:41 | Siemens TIA Por | 8 KB |  |

3、打开"StepMotor\_S3\_V15.1"项目—工艺对象——Axis\_1(请勿删除),右击选择"复制"。

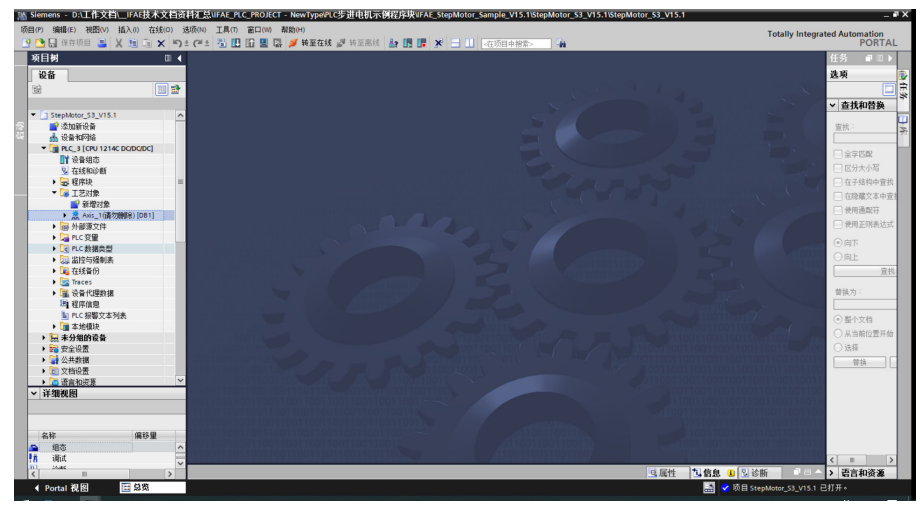

4、打开新项目"步进测试"—工艺对象,右击粘贴,打开组态界面。

| 项目(2) 編輯(E) 視問(2) 插入(0) 在线(2) 法项<br>(2) ○ □ 保存项目 二 × □ □ × □ ± 0 | (1) 工具の 窗口(1) 帮助(1)<br>11 1: 11 11 11 12 13 14 14 14 14 14 14 14 14 14 14 14 14 14 | 38 J 转至高线 49 同 同 X - 11 - 275日中州会。 44      | Totally Integrat                        | ted Automation<br>PORTAL                          |
|------------------------------------------------------------------|------------------------------------------------------------------------------------|--------------------------------------------|-----------------------------------------|---------------------------------------------------|
| 项目树 🛙 🖣                                                          | 步进测试 → PLC_1 [CPU 1214                                                             | [DC/DC/DC] → 工艺对象 → Axis_1(请勿局除) [DB1]     | _ # = ×                                 | 任务 ■□▶                                            |
| 设备                                                               |                                                                                    |                                            | ▲功能图 Ⅲ参数视图                              | 选项                                                |
| 1 III III III III III III III III III I                          |                                                                                    |                                            |                                         |                                                   |
|                                                                  | ▼ 基本参数 3                                                                           | 1                                          |                                         | > 查找和赞施                                           |
| ▼ □ 步进期ば ∧                                                       | - 常規 📀                                                                             | 常规                                         |                                         | - ALVERA                                          |
| 🛜 💕 漆加新设备                                                        | 報助器 😵                                                                              |                                            |                                         | <b>宣抗</b> :                                       |
| 🔄 🔥 设备和网络                                                        | ▼ 扩展物数 📀                                                                           | 工艺对象 - 轴                                   |                                         |                                                   |
| PLC_1 [CPU 1214C DC/DC/DC]                                       | 机械 😒                                                                               | An dr Sto - Tour and Representation        |                                         |                                                   |
| 11 设备组态                                                          | 位置領制 📀                                                                             |                                            |                                         | □ 美太阳就                                            |
| Q 744E40(0)#F                                                    | ▼ 計点                                                                               |                                            |                                         | □ 区分大小写                                           |
|                                                                  | * * # 2                                                                            |                                            |                                         | □ 在子结构由壹批                                         |
| ▼ 〒芝村曽                                                           | 246 🖸                                                                              |                                            |                                         | 040000000                                         |
| ● 新聞219                                                          | ▼ 0 85 63                                                                          |                                            |                                         | □ 1389歳×4甲重約                                      |
| ▼ Axis 1(遊勿論服金) [DB1]                                            | +# 8                                                                               |                                            |                                         | - 使用通配符                                           |
| ● 细态                                                             | 2825                                                                               |                                            |                                         | □ 使用正则表达式                                         |
| i i i i i i i i i i i i i i i i i i i                            |                                                                                    | 用户程序 工艺对象 - 轴 PTO (Pulse Train Output) 驱动器 |                                         |                                                   |
| 9. (0.05                                                         |                                                                                    |                                            |                                         | ④向下                                               |
| · □ 小部语文性                                                        |                                                                                    |                                            |                                         | 〇向上                                               |
|                                                                  |                                                                                    | <b>斯动器</b>                                 |                                         | 東北                                                |
| 「日本の日本日                                                          |                                                                                    | 0                                          |                                         |                                                   |
|                                                                  |                                                                                    | PTO (Pulse Train Output)                   |                                         | 做拖为:                                              |
|                                                                  |                                                                                    | ○ 模拟驱动装置接口                                 |                                         |                                                   |
| Taras                                                            |                                                                                    | ○ PROFidrive                               |                                         |                                                   |
| 55.00 mm 10                                                      |                                                                                    |                                            |                                         | <ul> <li>         ·         ·         ·</li></ul> |
|                                                                  |                                                                                    | 理是单位                                       |                                         | ○ 从当前位置开始                                         |
|                                                                  |                                                                                    | 为里干区                                       |                                         | ○ i‡55                                            |
|                                                                  |                                                                                    | 位置单位:                                      |                                         |                                                   |
|                                                                  |                                                                                    |                                            |                                         | 開発し                                               |
|                                                                  | /                                                                                  |                                            |                                         |                                                   |
| 20 SE 00                                                         | -                                                                                  |                                            |                                         |                                                   |
| * H-SRIDGED                                                      | -                                                                                  |                                            |                                         |                                                   |
|                                                                  |                                                                                    |                                            |                                         |                                                   |
|                                                                  |                                                                                    |                                            |                                         |                                                   |
| 212                                                              |                                                                                    |                                            |                                         |                                                   |
| 1477                                                             |                                                                                    |                                            |                                         |                                                   |
|                                                                  |                                                                                    |                                            |                                         |                                                   |
|                                                                  |                                                                                    | 10 EU                                      | 140 Atria (0) 10 Marc (0)               | <ul> <li>20.000 (0.000)</li> </ul>                |
|                                                                  |                                                                                    | 当風ビ                                        | □ 2 2 2 2 2 2 2 2 2 2 2 2 2 2 2 2 2 2 2 | > 岩吉和資源                                           |
| <ul> <li>✓ Portal 視園</li> <li>Ⅲ 急災</li> </ul>                    | Axis_1(请勿                                                                          |                                            | 🔜 😪 项目 충達淵试 已打开。                        |                                                   |

5、选择驱动器, 脉冲发生器选择 Pulse\_1, 信号类型 PTO (脉冲 A 和方向 B), 脉冲输出 Q0.1, 方向输出 Q0.7。

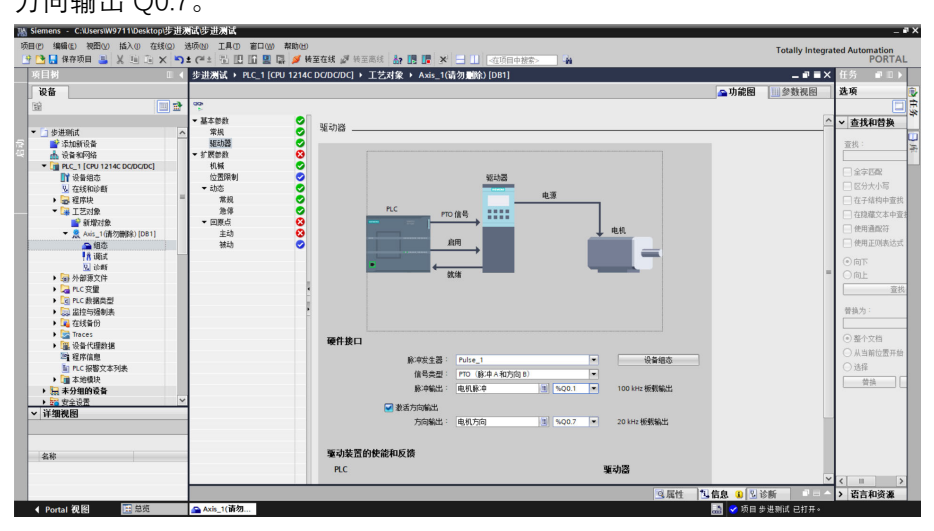

6、选择"回原点",输入回原点开关:12.3,至此轴组态完成。

| 项 | 目(P) 編輯(E) 視野(V) 插入(I) 在线(O) 調                   | ま项(N) 工具(T) 窓口(M) 帮助(H)<br>までま 別 旧 旧 国 国 ダ 新                                                                                                    |                                      | 中邦索> 4                  | Totall                                                      | y Integrated Automation<br>PORTAL |    |
|---|--------------------------------------------------|----------------------------------------------------------------------------------------------------|--------------------------------------|-------------------------|-------------------------------------------------------------|-----------------------------------|----|
|   | 项目树 🗉 📢                                          | 步进测试 > PLC_1 [CPU 12140                                                                                                    | DC/DC/DC] → 工艺对象 → Axis_1(请勿删除)[DB1] | _ * *                   | X 任务                                                        | # II >                            |    |
|   | 设备                                               |                                                                                                    |                                      | ●功能图 Ⅲ参新视图              | 选项                                                          |                                   | ŧ, |
|   | 199                                              | 90 <sup>0</sup>                                                                                                    |                                      |                         |                                                             |                                   | Ē  |
|   |                                                  | ▼ 基本依约                                                                                                    |                                      |                         | △ > 杏球和熱塩                                                   |                                   | *  |
|   | ▼ □ 歩进期试 △                                       | 常規 🥥                                                                                                    | 回原点                                  |                         | - Elamora                                                   |                                   | -  |
|   | 📑 添加新设备                                          | 988动器 📀                                                                                                    | → 干計                                 |                         | 查找:                                                         |                                   | 14 |
|   | 📥 设备和网络                                          | ▼ 扩展物数 🕑                                                                                                    |                                      |                         |                                                             |                                   |    |
|   | ♥ [1] PLC_1 [CPU 1214C DC/DC/DC]     ■ :0.01/0++ | 利税 ジョン (公開)(1000) (公開)(1000) (公開)(1000) (公開)(1000) (公開)(1000) (公開)(1000) (公開)(1000) (公開)(1000) (公開)(1000) (公開)(1000) (公開)(1000) (公開)(1000) (公開)(1000) (公開)(1000) (公開)(1000) (公開)(1000) (公開)(1000) (公開)(1000) (公開)(1000) (公開)(1000) (公開)(1000) (公開)(1000) (公開)(1000) (公開)(1000) (公用)(1000) (公用)(1000) ((U))(1000) ((U))(1000) ((U))((U))(1000) ((U))(1000) ((U))(1000) ((U))(1000) ((U))(1000) ((U))((U))((U))(U)) ((U))((U |                                      |                         | □ 全字匹配                                                      |                                   |    |
|   | 0. 左((前))治新                                      | ▼ 劫杰 🖉                                                                                                    | 原点开关数字量输入                            | 逼近/回原点方向:               | □ 区分大小写                                                     |                                   |    |
|   | → 最 程序块 =                                        | 常規 📀                                                                                                    | 输入原占开关::                             | <ul> <li>正方向</li> </ul> | ■ □ 在子结构中室找                                                 |                                   |    |
|   | ▼ □ 王芝对象                                         | 逸保 📀                                                                                                    | avis 1(8/7/8008) (17/2) 13/2 3       | ○角方向                    | □ 在隐藏文本中資料                                                  |                                   |    |
|   | 新增对象                                             | - DRA 📀                                                                                                    |                                      | 0.224                   | □ 徐田通西223                                                   |                                   |    |
|   | ▼ 泉 Axis_1(请勿酬除)[DB1]                            | 主动                                                                                                    | 15排电平 -                              |                         | - 4m Thisitel                                               |                                   |    |
|   | ▲ 相位                                             |                                                                                                    | 108.4                                | 参考点开关一侧:                | D 00015364003A                                              |                                   |    |
|   | 7 A 1913.<br>30. jone                            |                                                                                                    |                                      | ○上例                     | 河向・                                                         |                                   |    |
|   | ▶ 📾 外部源文件                                        |                                                                                                    |                                      | 下例                      | 〇向上                                                         |                                   |    |
|   | → 🔁 PLC 安量                                       |                                                                                                    | 一元计使保证并大定自动反转                        |                         | 宣抗                                                          |                                   |    |
|   | ▶ 💽 PLC 数据类型                                     |                                                                                                    |                                      |                         |                                                             | _                                 |    |
|   | ▶ → 监控与强制表                                       |                                                                                                    | vt                                   |                         | 普换为:                                                        |                                   |    |
|   | ・ 🌉 住玩會切                                         |                                                                                                    |                                      | 遥近速度:                   |                                                             |                                   |    |
|   | 1 设备代理数据                                         |                                                                                                    |                                      | 30.0 °/s                | <ul> <li>         ·····         ····         ····</li></ul> |                                   |    |
|   | 2 程序信息                                           |                                                                                                    |                                      | 回原点速度:                  | ○ 从当前位置开始                                                   |                                   |    |
|   | Inc 报警文本列表                                       |                                                                                                    |                                      | 20.0 °/s                | ○ 选择                                                        |                                   |    |
|   | ▶ 📑 本地模块                                         |                                                                                                    |                                      |                         | 普換 全部普接                                                     |                                   |    |
|   | > 🔜 未分组的设备                                       |                                                                                                    |                                      | +* s                    |                                                             |                                   |    |
|   | → 100 安全设置 · · · · · · · · · · · · · · · · · · · | 1 1                                                                                                    |                                      |                         |                                                             |                                   |    |
|   | * H-SHOCES                                       |                                                                                                    |                                      |                         |                                                             |                                   |    |
|   |                                                  |                                                                                                    |                                      |                         |                                                             |                                   |    |
|   | 100                                              |                                                                                                    |                                      |                         |                                                             |                                   |    |
|   | 46                                               |                                                                                                    |                                      |                         |                                                             |                                   |    |
|   |                                                  |                                                                                                    | <                                    | - 正在通貨回線点升美             | <u> </u>                                                    |                                   |    |
|   |                                                  |                                                                                                    |                                      | 國際性 知信息 (1) 以诊断         | △ > 语言和资源                                                   |                                   |    |

7、打开"StepMotor\_Step3\_V18/ StepMotor\_Step6\_V18"项目, 在程序块中选择"StepMotor" FC80, 并复制。

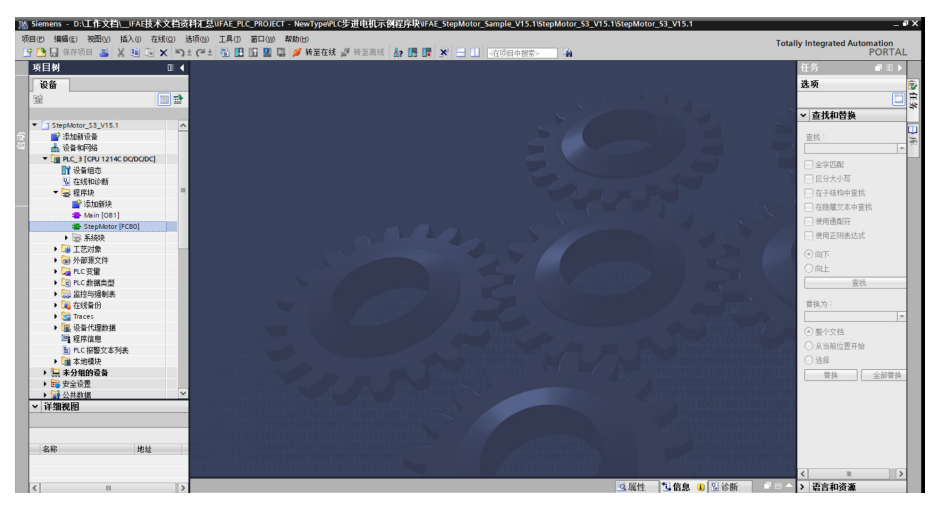

8、打开"步进测试"项目的程序块,粘贴并打开 FC80。

| 硕 | 目の 編編の 初田の 話入の 在线の ·                                 |                                                 | т                                        | otally Integrated Autor | nation  |
|---|------------------------------------------------------|-------------------------------------------------|------------------------------------------|-------------------------|---------|
|   |                                                      |                                                 | 指令                                       |                         | TORTAL  |
|   | 设备                                                   | 2000 A LECTICO FREEDODED A FEMALE SUBMICOLICION | 选项                                       |                         | 10      |
|   | 19 E                                                 |                                                 |                                          | 4 WT 😳 🍣                | <b></b> |
|   |                                                      | 块推口                                             | > 政權本                                    |                         |         |
|   | ▼ □ 歩进期试 へ                                           |                                                 | · 4.84.2                                 |                         | 101     |
|   | 💣 漆加新设备                                              | +⊢+⊬-0-  → -7                                  | - 001410                                 | 新水                      | 2       |
|   | 📥 设备和网络                                              | ▼ 块标题:                                          | 1 堂相                                     | 100.040                 | 100     |
|   | <ul> <li>PLC_1 [CPU 1214C DC/DC/DC]</li> </ul>       | 注释                                              | ▶ 🖬 位逻辑运算                                | V1.0                    |         |
|   | 11 设备组态                                              | - man -                                         | ▶ ◎ 定时器操作                                | V1.0                    | 1       |
|   | ④ 在就和Station                                         | ▼ 2 程序段1:                                       | ▶ 13 计数器操作                               | V1.0                    | (F)     |
|   | <ul> <li>         ・<br/>・<br/>・</li></ul>            | 注释                                              | <ul> <li>Lt</li></ul>                    |                         | 34      |
|   | Sume                                                 | L Dat Bound DM                                  | ▶ 主 数学函数                                 | V1.0                    | -       |
|   | Stephetor (EC80)                                     | MC Once                                         | ▶ 23 移动操作                                | <u>V2.3</u>             |         |
|   | <ul> <li>一丁芝村物</li> </ul>                            |                                                 | ▶ 🔂 转换操作                                 |                         | 7       |
|   | 1 新聞対象                                               | EN ENG                                          | ▶ 11 程序控制指令                              | V1.1                    |         |
|   | ▼ 🛃 Axis_1(資勿勝條)[DB1]                                | Tavis 1/ Status                                 | → 田 空源構成数                                | V1.4                    |         |
|   | ▲ 细态                                                 | 请勿服服礼"— Axis Error —                            | • 🖬 移位相關外                                |                         |         |
|   | 18 i形式                                               | 1 - Enable                                      |                                          |                         |         |
|   | 😼 诊断                                                 |                                                 |                                          |                         |         |
|   | ▶ → 外部源文件                                            |                                                 |                                          |                         |         |
|   | PLC 変量                                               |                                                 |                                          |                         |         |
|   | ▶ Cig PLC 数据类型                                       | - ① 理由的 2 .                                     |                                          |                         |         |
|   | > 🔜 出控与强制表                                           | * Q @/rg 2 :                                    |                                          |                         |         |
|   | <ul> <li>          在线备份      </li> </ul>             | 注释                                              |                                          |                         |         |
|   | <ul> <li>Same Traces</li> <li>Same Traces</li> </ul> | "N" Home DB"                                    |                                          |                         |         |
|   |                                                      | MC kinns                                        |                                          |                         |         |
|   | 1 柱所得思                                               |                                                 |                                          |                         |         |
|   | - 洋和湖田                                               | EN ENQ                                          |                                          |                         |         |
|   | * HRIDGED                                            | "Axis 1( ="homing                               |                                          |                         |         |
|   |                                                      | 请勿勝象?"→ Asis Done → complete*                   |                                          |                         |         |
|   |                                                      | #homing Execute Error -                         | 5 PR#66                                  |                         |         |
|   | 名称 地址                                                | Position                                        | V D RCH Y                                |                         |         |
|   |                                                      | 3 tode                                          | ) TS                                     |                         |         |
|   |                                                      | 100%                                            | > 通信                                     |                         |         |
|   | < I II II II II II II II II II II II II              | ◎属性 13.倍息 3. 3.诊断 🔹 🗆 🗠                         | > 选件包                                    |                         |         |
|   | 4 0 4 20 20 20 20 20 20 20 20 20 20 20 20 20         | a mo t                                          | 10 10 10 10 10 10 10 10 10 10 10 10 10 1 | Cat. 27 attents 40 days |         |

9、此时模块都会报错,第一步需要更新所有模块的调用,方法:右击模块 MC\_Power,选 择"更新块调用"。

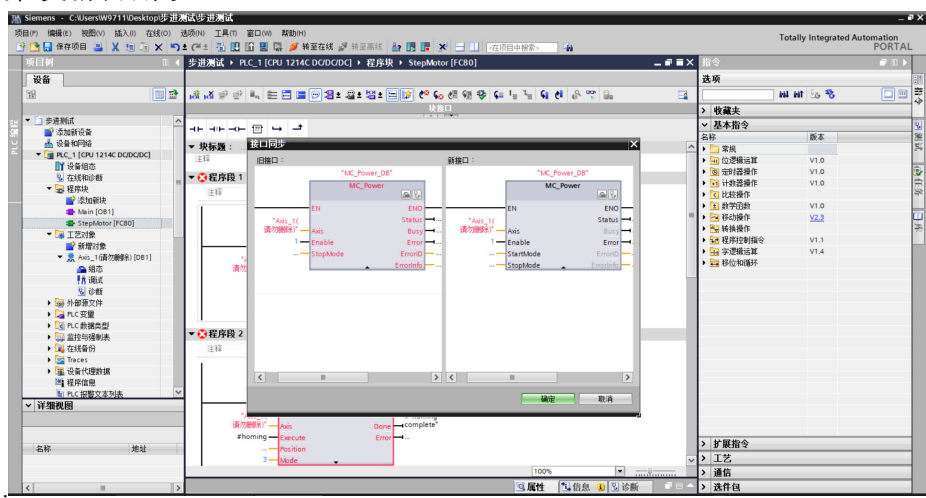

10、第二步,选中 PLC\_1,点击编译即可。

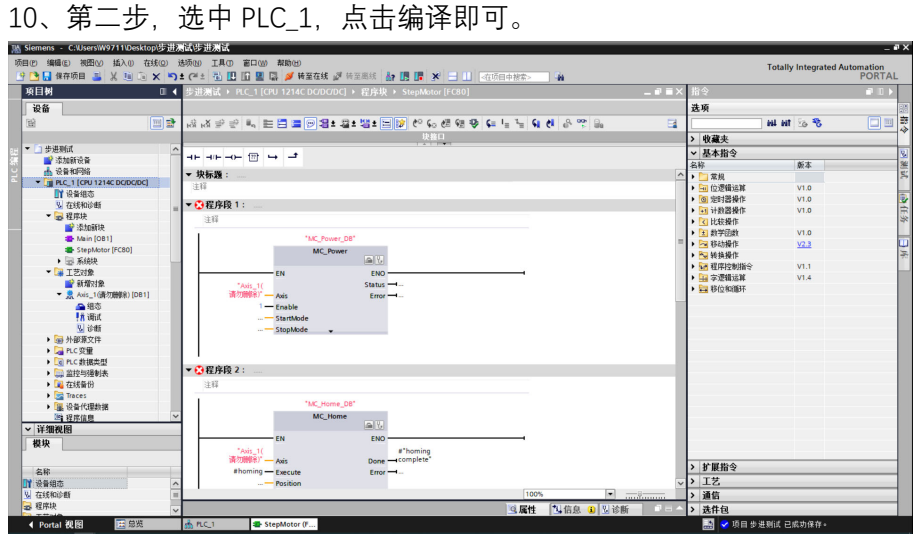

| 🔠 Siemens - C:\Users\W9711\Desktop\步进决                                                                                                    | 國等进展國                                                              |                                                     | _ # X                 |
|----------------------------------------------------------------------------------------------------|--------------------------------------------------------------------|-----------------------------------------------------|-----------------------|
| 项目(P)编辑(E) 视图(A) 插入(I) 在线(Q) 法                                                                                                    | 质心 工具印 窗口心 帮助出                                                     | Totally                                             | Integrated Automation |
| 🕑 🔁 🔚 保存项目 🚢 🐰 🗐 🗊 🗙 🍤 ±                                                                                                    | : C* ± 🐁 🛄 🖬 🚆 🧖 转至在线 🧬 转至离线 🚵 预 🌆 🖪 🐺 🗶 🚍 🛄 《在项目中报本》 🛛 🍇          |                                                     | PORTAL                |
| 项目树 □ ◀                                                                                                    | 步进测试 → PLC_1 [CPU 1214C DC/DC/DC] → 程序块 → StepMotor [FC80] _ ■ ■ × | 指令                                                  | # II >                |
| 设备                                                                                                    |                                                                    | 选项                                                  | 14                    |
|                                                                                                    |                                                                    | 64 64                                               | 5a 🎭 🔲 🗎 🛱            |
|                                                                                                    | 块构口                                                                | > 的群本                                               | *                     |
| ▼ □ 歩进飛ば へ                                                                                                    |                                                                    | / 10 MAX<br>- 基本協会                                  | 1                     |
| 🦉 💣 漆加新设备                                                                                                    | -+                                                                 | - 20498-7                                           | 6本 端                  |
| 📩 设备和网络                                                                                                    | ▼ 块标题: ^                                                           | → <sup>1</sup> 1 党机                                 | 5                     |
| <ul> <li>PLC_1 [CPU 1214C DC/DC/DC]</li> </ul>                                                                                                    | 注释                                                                 | ▶ Sa 位逻辑运算                                          | V1.0                  |
| 「「「没量規范                                                                                                    | 900                                                                | • ③ 定时器操作                                           | V1.0                  |
| ★ 仕3次用32世前<br>= □ 3月2月12日                                                                                                    | ▼ 在乃段1:                                                            | ▶ 1 计数器操作                                           | V1.0 🛱                |
| ● 程序块                                                                                                    | 注障                                                                 | <ul> <li>L 比較操作</li> </ul>                          | *                     |
| Atria (081)                                                                                                    |                                                                    | ・ 主 数学函数                                            | V1.0                  |
| StanMater (ECEO)                                                                                                    | 1085<br>"MC Prover DB"                                             | 🕨 🔁 移动操作                                            | <u>V2.3</u>           |
| <ul> <li>► Ξ. Ξ. Ξ. Ξ.</li> </ul>                                                                                                    | MC Buser                                                           | ▶ 🏧 转换操作                                            | 2                     |
| ▼ 179319                                                                                                    |                                                                    | <ul> <li>         ·          ·          ·</li></ul> | V1.1                  |
| ₩ ¥F1077190                                                                                                    | EN ENO                                                             | ・ 🔛 字逻辑追解                                           | V1.4                  |
| ▶ 👷 Axis_1(请勿酬(翁) [DB1]                                                                                                    | Status - thise                                                     | ・ 🔤 移位和循环                                           |                       |
| <ul> <li>婦 外部源文件</li> </ul>                                                                                                    | Solid Error Halse                                                  |                                                     |                       |
| → Carc 安全                                                                                                    | 请勿删问)—— Axis                                                       |                                                     |                       |
| <ul> <li>PLC 数据类型</li> </ul>                                                                                                    | 1 — Enable                                                         |                                                     |                       |
| 山口 当 注 与 强制表     山     山     日     山     日     山     日     山     日     山     山 | 1 StartMode                                                        |                                                     |                       |
| 在线管份                                                                                                    | 0 — StopMode 👻                                                     |                                                     |                       |
| 🕨 🚰 Traces                                                                                                    |                                                                    |                                                     |                       |
| ▶ 🎬 设备代理数据                                                                                                    |                                                                    |                                                     |                       |
| 14 程序信息                                                                                                    | - 22内第3.                                                           |                                                     |                       |
| ▶ PLC 报警文本列表                                                                                                    | • (E/)FR2 2 :                                                      |                                                     |                       |
| ▶ 圖 本地模块                                                                                                    | 注释                                                                 |                                                     |                       |
| ▶ <u>□ 未分组的设备</u>                                                                                                    |                                                                    |                                                     |                       |
| <ul> <li>H-305089</li> </ul>                                                                                                    | "MC Home DR"                                                       |                                                     |                       |
| 模块                                                                                                    | MC Home                                                            |                                                     |                       |
|                                                                                                    | 8                                                                  |                                                     |                       |
| 名称                                                                                                    | EN ENO                                                             | > 扩展指令                                              |                       |
|                                                                                                    | stream #"homing                                                    | > 工艺                                                |                       |
| 2 在线和诊断 =                                                                                                    | 100%                                                               | > 通信                                                |                       |
| □ 程序块                                                                                                    | ·□属件 【【 <b>信息 ④</b> 】 诊断                                           | > 洗件包                                               |                       |
| 4 0                                                                                                    | A PIC 1 StepMator /F                                               | 🚺 📿 15日 수 경제로 구                                     | 成功保存。                 |

## 11、编程完成后, 在主程序 main 中调用 FC80 程序块。

| -0-177                                                                                                    |                                                                                                    |                                                                                                    |                                                                                                    |                                                                 |   |
|----------------------------------------------------------------------------------------------------|----------------------------------------------------------------------------------------------------|----------------------------------------------------------------------------------------------------|----------------------------------------------------------------------------------------------------|-----------------------------------------------------------------|---|
| *Main Program Sweep                                                                                                    | (Cycle)*                                                                                                    |                                                                                                    |                                                                                                    |                                                                 |   |
|                                                                                                    | -                                                                                                    |                                                                                                    |                                                                                                    |                                                                 |   |
| <b>發1</b> : 下Network内容为                                                                                                    | 帮助对步进电机知识不甚                                                                                                    | 了解的同学准备。有兴趣的同                                                                                                    | 学可以打开FC4直接操作                                                                                                    |                                                                 |   |
|                                                                                                    |                                                                                                    |                                                                                                    |                                                                                                    |                                                                 |   |
|                                                                                                    | %FC80<br>"StepMotor"                                                                                                    |                                                                                                    |                                                                                                    |                                                                 |   |
| EN                                                                                                    | ENO                                                                                                    |                                                                                                    |                                                                                                    |                                                                 |   |
| <n?> homing</n?>                                                                                                    | homing<br>complete                                                                                                    |                                                                                                    |                                                                                                    |                                                                 |   |
| ?.? — move120                                                                                                    | move complete                                                                                                    | <b>→</b> ?.                                                                                                    | homing——转盘归原点                                                                                                    | f                                                               |   |
| ?.? — move180                                                                                                    |                                                                                                    |                                                                                                    | noming complete——被盘归原只元<br>move60——转盘旋转60度<br>move130   转盘旋转130度                                                                                                    | 84                                                              |   |
| Sector Marc                                                                                                    | 4                                                                                                    |                                                                                                    | move120——转盘旋转120度<br>move180——转盘旋转180度                                                                                                    | rt -                                                            |   |
|                                                                                                    |                                                                                                    |                                                                                                    | halt——转盘暂停                                                                                                    | лч<br>-                                                         |   |
|                                                                                                    |                                                                                                    |                                                                                                    |                                                                                                    |                                                                 |   |
|                                                                                                    |                                                                                                    |                                                                                                    |                                                                                                    |                                                                 |   |
|                                                                                                    |                                                                                                    |                                                                                                    |                                                                                                    |                                                                 |   |
|                                                                                                    |                                                                                                    |                                                                                                    |                                                                                                    |                                                                 |   |
|                                                                                                    |                                                                                                    |                                                                                                    |                                                                                                    |                                                                 |   |
|                                                                                                    |                                                                                                    |                                                                                                    |                                                                                                    |                                                                 |   |
|                                                                                                    |                                                                                                    |                                                                                                    |                                                                                                    |                                                                 |   |
|                                                                                                    |                                                                                                    |                                                                                                    |                                                                                                    |                                                                 |   |
|                                                                                                    |                                                                                                    |                                                                                                    |                                                                                                    |                                                                 |   |
|                                                                                                    |                                                                                                    |                                                                                                    |                                                                                                    | 100%                                                            | - |
|                                                                                                    |                                                                                                    |                                                                                                    |                                                                                                    | 100%                                                            | • |
| 🙍 : "Main Prog                                                                                                    | gram Sweep (Cycle                                                                                                    | e)"                                                                                                    |                                                                                                    | 100%                                                            | - |
| 🏽 : "Main Prog                                                                                                    | gram Sweep (Cycle                                                                                                    | e)"                                                                                                    |                                                                                                    | 100%                                                            |   |
| <b>復:</b> *Main Prog                                                                                                    | gram Sweep (Cycle                                                                                                    | e)"                                                                                                    | ት/በቁታይ1 ዓታል ት ሌካ                                                                                                    | 100%                                                            |   |
| <b>强: *</b> Main Prog<br><b>序段 1:</b> 若个/                                                                                                    | gram Sweep (Cycle<br>人认为角度需要做(                                                                                                    | ≥)"<br>激调.可以进入FC1均                                                                                                    | N调整针对#position的move                                                                                                    | 100%                                                            |   |
| <b>复:</b> *Main Prog<br><b>字段 1:</b> 若个)<br>能块与Technolog                                                                                                    | gram Sweep (Cycle<br>人认为角度需要做f<br>gy bojects中的Axie                                                                                   | ะ)"<br>漩调.可以进入FC1坊<br>;_1(DB1)配合使用.                                                                                               | N调整针对#position的move<br>在编写用户程序时,请勿删版                                                                                                    | 100%<br>- 快IN引脚的数即可。<br>余DB1。                                   |   |
| <b>复:</b> <sup>•</sup> Main Prog<br><b>字段 1</b> : 若个/<br>能块与Technolog                                                                                                    | gram Sweep (Cycle<br>人认为角度需要做行<br>gy bojects中的Awis                                                                                   | e)"<br>激调.可以进入FC1均<br>;_1(DB1)配合使用.:<br>F <b>C1</b>                                                                               | N调整针对#position的move<br>在编写用户程序时,请勿删修                                                                                                    | 100%<br>块IN引脚的数即可。<br>余DB1。                                     |   |
| <b>夏: <sup>•</sup>Main Prog</b><br><b>序段 1:</b> 若个/<br>能块与Technolog                                                                                                    | gram Sweep (Cycle<br>人认为角度需要做行<br>gy bojects中的Avis<br>Ster                                                                           | e)*<br>激调.可以进入FC1损<br>s_1(DB1)配合使用.<br>F <b>C1</b><br>Motor"                                                                      | N调整针对#position的move<br>在编写用户程序时,请勿删修                                                                                                    | 100%<br>快IN引脚的数即可。<br>余DB1。                                     |   |
| <b>1:</b> <sup>*</sup> Main Prog<br><b>序段 1:</b> 若个/<br>能块与Technolog                                                                                                    | gram Sweep (Cycle<br>人认为角度需要做f<br>gy bojects中的Axis<br>Step                                                                           | e) <sup>*</sup><br>漩调.可以进入FC1坊<br>:_1(DB1)配合使用.<br>•<br>●Motor <sup>*</sup>                                                       | N调整针对#position的move<br>在编写用户程序时,请勿删修                                                                                                    | 100%<br>块IN引脚的数即可。<br>余DB1。                                     |   |
| 夏:"Main Prog<br>存段 1: 若个)<br>龍块与Technolog                                                                                                    | gram Sweep (Cycle<br>人认为角度需要做f<br>gy bojects中的Avis<br>Step<br>— EN                                                                   | e)"<br>数调。可以进入FC1均<br>s_1(DB1)配合使用。<br>s <mark>FC1</mark><br>oMotor"<br>ENO *<br>homina                                           | N週整针对#position的move<br>在编写用户程序时,请勿删修                                                                                                    | 100%<br>:抉[N3]脚泊)数即可。<br>余DB1。<br>【                             |   |
| Yein Prog<br>家段 1: 若个/<br>能块与Technolog                                                                                                    | gram Sweep (Cycle<br>人认为角度需要做f<br>gy bojects中的Avis<br>Step<br>EN<br>- boming<br>manua0                                               | e)"<br>数调。可以进入FC1均<br>5_1(DB1)配合使用。<br>F <mark>C1</mark><br>Motor"<br>ENO<br>Complete                                             | N调整针对#position的move<br>在编写用户程序时,请勿删修                                                                                                    | 100%<br>快IN引脚的数即可。<br>余DB1。<br>                                 |   |
| 第 日: *Main Prog<br>部 次 日: 若个/<br>能 快 与 Technolog                                                                                                    | gram Sweep (Cycle<br>人认为角度需要做f<br>gy bojects中的Axis<br>Step<br>EN<br>homing<br>move0                                                  | e)"<br>数调。可以进入FC1均<br>;_1(DB1)酯合使用。<br>FC1<br>                                                                                    | 快调整针对#position的move<br>在编写用户程序时,请勿删<br><b>→ <??.?></b><br>→ ?.?                                                                                                    | <br>快IN引脚的数即可。<br>余DB1。                                         |   |
| 2: *Main Prog<br>多段 1: 若个/<br>能快与Technolog<br><i>41.</i> かー<br><i>47.</i> かー<br><i>47.</i> かー                                                                                                    | gram Sweep (Cycle<br>人认为角度需要做f<br>gy bojects中的Avis<br>了Steg<br>— EN<br>— homing<br>— move0<br>— move90                               | e)"<br>数调。可以进入FC1均<br>;_1(DB1)配合使用,<br>FC1<br>Motor"<br>ENO ·<br>homing<br>complete ·<br>move complete ·                          | N调整针对#position的move<br>在编写用户程序时,请勿删<br>                                                                                                    | 100%。<br>                                                       |   |
| <ol> <li>*Main Prog</li> <li>字段 1: 若个)</li> <li>能快与Technolog</li> <li>ペルー<br/>ペルー<br/>ペルー<br/>ペルー</li> </ol>                                                                                                    | gram Sweep (Cycle<br>人认为角度需要做f<br>gy bojects中的Axis<br>Steg<br>EN<br>homing<br>move0<br>move90<br>move180                             | e)*<br>激调.可以进入FC1均<br>s_1(DB1)配合使用.<br>FC1<br>Motor*<br>ENO<br>homing<br>complete<br>move complete                                | N调整针对#position的move<br>在编写用户程序时,请勿删<br>■ < <u>??.&gt;</u><br>■ < <u>??.&gt;</u>                                                                                                    |                                                                 |   |
| <ol> <li>*Main Prog</li> <li>学段1:若个)</li> <li>能快与Technolog</li> <li>41.2&gt;-<br/>41.2&gt;-<br/>41.2&gt;-<br/>41.2&gt;-<br/>41.2&gt;-<br/>41.2&gt;-<br/>41.2&gt;-<br/>41.2&gt;-</li> </ol>                                                                                                    | gram Sweep (Cycle<br>人认为角度需要做f<br>gy bojects中的Axis<br>gy bojects中的Axis<br>Steg<br>EN<br>homing<br>move0<br>move90<br>move180<br>halt | e) <sup>*</sup><br>激调.可以进入FC1损<br>s_1(DB1)配合使用,<br>FC1<br>oMotor <sup>*</sup><br>ENO ·<br>homing<br>complete ·<br>move complete · | N调整针对#position的move<br>在编写用户程序时,请勿删修<br>→ < <u><??.></u>                                                                                                    | 100%<br>快IN引脚的数即可。<br>余DB1。                                     |   |
| <ul> <li>第 * Main Prog</li> <li>第段1: 若个)</li> <li>縦块与Technolog</li> <li>41.&gt; -</li> <li>41.&gt; -</li> <li>41.&gt; -</li> <li>41.&gt; -</li> <li>41.&gt; -</li> </ul>                                                                                                    | yram Sweep (Cycle<br>人认为角度需要做f<br>gy bojects中的Axis<br>gy bojects中的Axis<br>Steg<br>EN<br>homing<br>move0<br>move90<br>move180<br>halt | e)*<br>数调.可以进入FC1均<br>s:_1(DB1)配合使用.<br>•<br>oMotor*<br>ENO<br>homing<br>complete -<br>move complete -                            | N调整针对≠position的move<br>在编写用户程序时,请勿删修<br>■ ?. ><br>■ ?. >                                                                                                    | 100%<br>- 快IN引脚的数即可。<br>余DB1。<br>                               |   |
| 2: *Main Prog<br>字段 1: 若个)<br>能快与Technolog<br>41.2-<br>41.2-<br>41.2-<br>41.2-<br>41.2-                                                                                                    | yram Sweep (Cycle<br>人认为角度需要做f<br>gy bojects中的Avis<br>Steg<br>EN<br>homing<br>move0<br>move90<br>move180<br>halt                     | e)*<br>数调.可以进入FC1均<br>c_1(DB1)配合使用.<br>FC1<br>oMotor*<br>ENO *<br>ENO *<br>enning<br>complete *                                   | N週整针对#position的move<br>在编写用户程序时,请勿删修<br>→ <27.>><br>→ <27.>><br>homing — 回原点<br>homing complete —                                                                                                    | 100%<br>回原点完成                                                   |   |
| 第: *Main Prog<br>字段 1: 若个/<br>能快与Technolog<br>ペパントー<br>ペパントー<br>ペパント | yram Sweep (Cycle<br>人认为角度需要做f<br>gy bojects中的Avis<br>9<br>- EN<br>- homing<br>- move0<br>- move90<br>- move180<br>- halt            | e)"<br>数调.可以进入FC1均<br>s_1(DB1)配合使用.<br>FC1<br>oMotor"<br>ENO<br>boming<br>complete -<br>move complete -                           | N调整针对#position的move<br>在编写用户程序时,请勿删修<br>→ ?. ><br>homing — 回原点<br>homing complete —<br>move0 — 电机能                                                                                                    | 100%<br>- 世界点完成<br>接的度                                          |   |
| <ul> <li>第 * Main Prog</li> <li>予段1: 若个/<br/>能块与Technolog</li> <li>(1) 2&gt; -</li> <li>(1) 2&gt; -</li> <li>(1) 2&gt; -</li> <li>(1) 2&gt; -</li> <li>(1) 2&gt; -</li> <li>(1) 2&gt; -</li> <li>(1) 2&gt; -</li> <li>(1) 2&gt; -</li> <li>(1) 2&gt; -</li> <li>(1) 2&gt; -</li> <li>(1) 2&gt; -</li> <li>(1) 2&gt; -</li> </ul>                                                                                                    | gram Sweep (Cycle<br>人认为角度需要做f<br>gy bojects中的Avis<br>EN<br>homing<br>move0<br>move90<br>move180<br>halt                             | e)"<br>数调.可以进入FC1均<br>5_1(DB1)配合使用.<br>FC1<br>Motor"<br>ENO<br>homing<br>complete -<br>move complete -                            | N调整针对#position的move<br>在编写用户程序时,请勿删解<br>→ ?. ><br>→ ?. ><br>homing — 回原点<br>homing complete —<br>move 00 — 电机旋<br>move 180 — 电机旋<br>move 180 — 电机旋                                                                                                    | 100%<br>世史IN引脚的数即可。<br>余DB1。<br>一回原点完成<br>塔0度<br>塔90度<br>湖時180階 |   |
| 20: *Main Prog<br>字段 1: 若个/<br>能块与Technolog<br><i>ペ</i> 1.2 -<br><i>ペ</i> 1.2 -<br><i>ペ</i> 1.2 -<br><i>ペ</i> 1.2 -<br><i>ペ</i> 1.2 -                                                                                                    | gram Sweep (Cycle<br>人认为角度需要做f<br>gy bojects中的Axis<br>EN<br>homing<br>move0<br>move90<br>move180<br>halt                             | e)*<br>數调.可以进入FC1均<br>s_1(DB1)配合使用.<br>FC1<br>SMotor*<br>ENO<br>homing<br>complete<br>move complete                               | K调整针对#position的move<br>在编写用户程序时,请勿删解                                                                                                    |                                                                 |   |
| 9: *Main Prog<br>字段 1: 若个)<br>能快与Technolog<br><i>ペ</i> ルシー<br><i>ペ</i> ルシー<br><i>ペ</i> ルシー<br><i>ペ</i> ルシー<br><i>ペ</i> ルシー                                                                                                    | gram Sweep (Cycle<br>人认为角度需要做f<br>gy bojects中的Axis<br>gy bojects中的Axis<br>Stej<br>EN<br>homing<br>move0<br>move90<br>move180<br>halt | e)*<br>激调.可以进入FC1损<br>s_1(DB1)配合使用.<br>FC1<br>                                                                                    | N调整针对#position的move<br>在编写用户程序时,请勿删修<br><27.7> <27.7> <27.7> <27.7> <a href="mailto:selight: selight: sel</td> <td>100%         中回原点完成         第081。</td> <td></td> | 100%         中回原点完成         第081。                               |   |

▼ 程序段 2:

÷

## 二、产品组装站

1、新建工程项目,完成硬件组态(同上)。在扩展指令中选择"脉宽调制"指令—"CTRL\_PWM"。

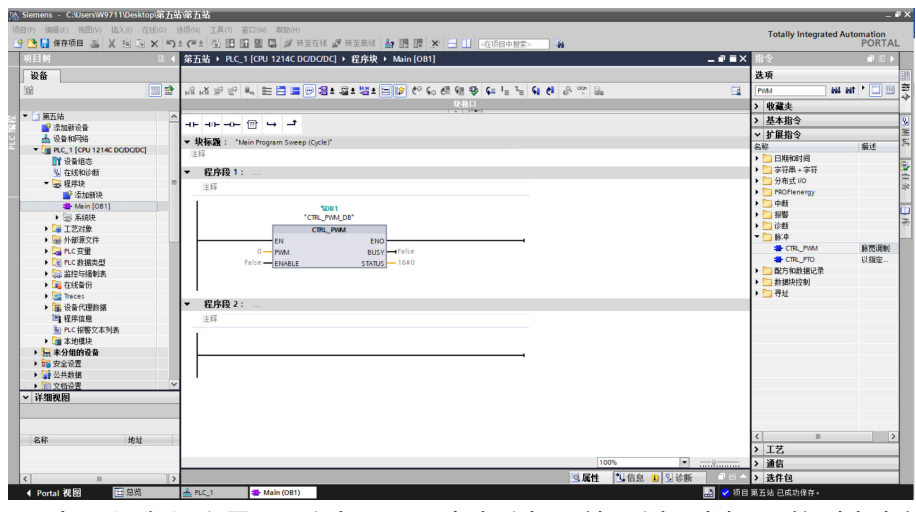

2、打开设备组态界面,选中 PLC\_1 右击选择属性,选择"常规"下拉列表中的"脉冲发生器"。

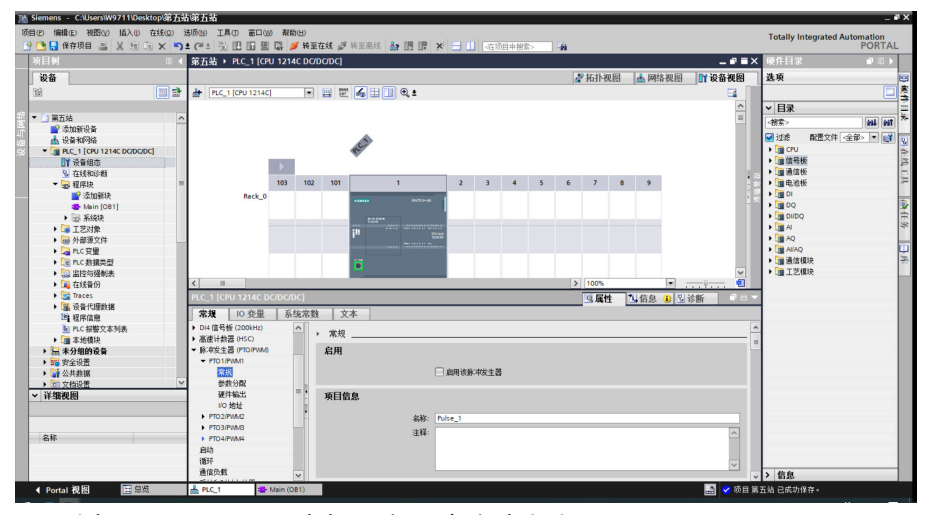

3、选择"PTO1/PWM1"常规, 启用该脉冲发生器。

| PLC_1 [CPU 1214C DC                                                                  |      |      |     |            | 🧕 属性 | 自信息 | 3 🛛 诊断 |   |     |
|--------------------------------------------------------------------------------------|------|------|-----|------------|------|-----|--------|---|-----|
| 常規 10 变量                                                                             | 系统常数 | 1 文本 |     |            |      |     |        |   |     |
| <ul> <li>▶ DI4 信号板 (200kHz)</li> <li>▶ 高速计数器 (HSC)</li> </ul>                        | ^    | ▶ 常规 |     |            |      |     |        |   | ~ = |
| <ul> <li>▶ 脉中发生器 (PTO/PWM)</li> <li>▶ PTO1/PWM1</li> <li>常規</li> <li>参数分配</li> </ul> |      | 启用   |     | ☑ 启用该脉冲发生器 |      |     |        |   |     |
| 硬件输出<br>1/0 地址<br>▶ PTO2/PWM2                                                        |      | 项目信息 | 名称: | Pulse_1    |      |     |        |   |     |
| ▶ PTO3/PWM3<br>▶ PTO4/PWM4<br>启动<br>循环                                               |      |      | 注释: |            |      |     |        | ~ |     |
| 通信负载                                                                                 | ~    |      |     | <u>,</u>   |      |     |        |   | v   |

4、参数分配,信号类型"PWM",时基"微秒",脉宽格式"百分之一",循环时间"50"微秒。

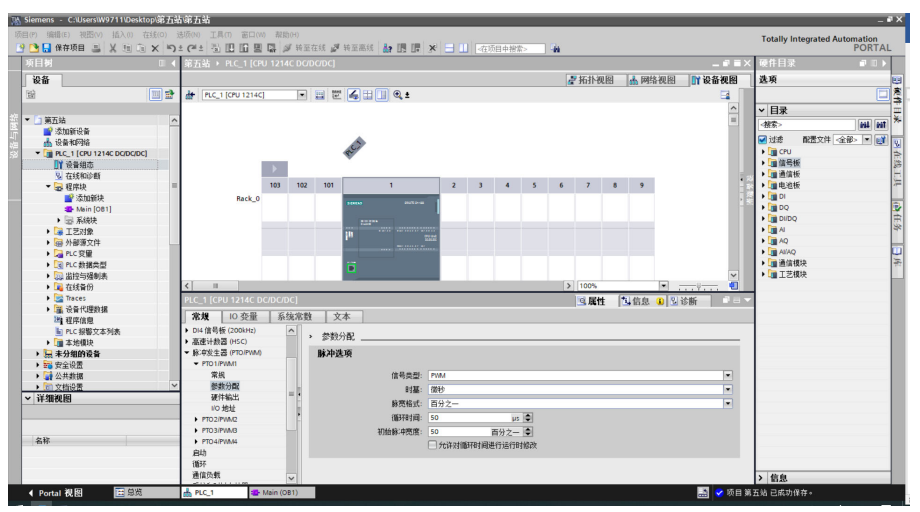

5、硬件输出,脉冲输出 Q0.1。(当脉冲输出 Q0.1 为 1 时,电机运行,当脉冲输出 Q0.1 为 0 时,电机停止)

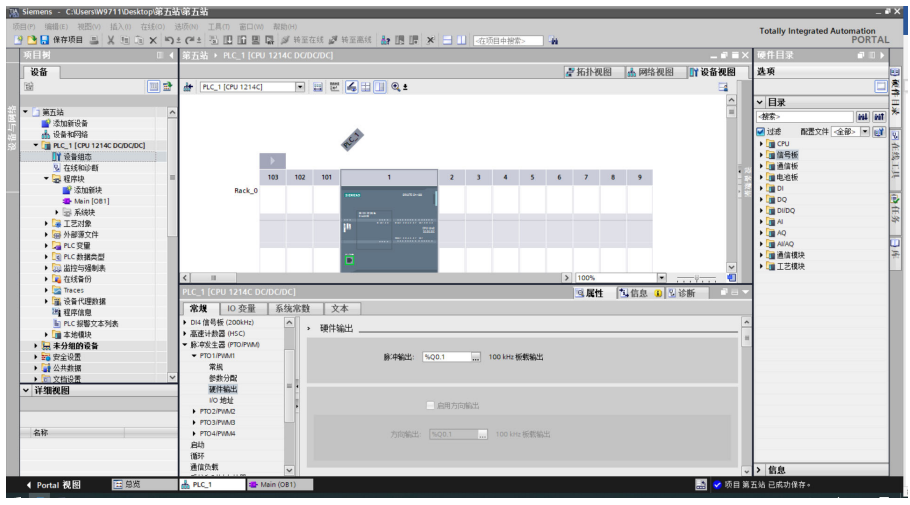

6、设置 PWM 引脚(硬件标识符),此处的 265 只作为例用,以实际为准。

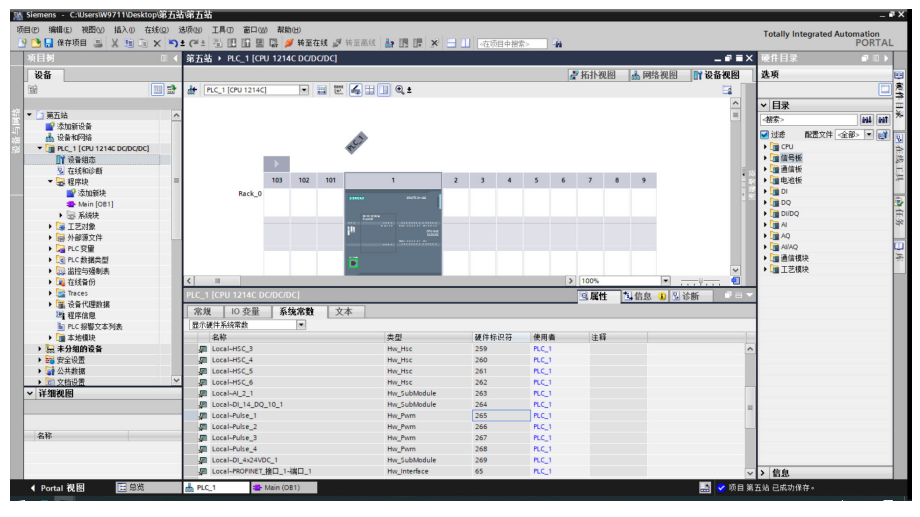

| as Siemens - C:WsersW9711Desktop第五站第五站                                                                                                    |                                              | _ @ X  |
|----------------------------------------------------------------------------------------------------|----------------------------------------------|--------|
| 项目 化清晰 化合金化 化合金化 法保证 法 计分子 化合金 化合金 化合金 化合金 化合金 化合金 化合金 化合金 化合金 化合金                                                                                                    | Totally Interrated Autor                     | mation |
| 9 13 日 保存项目 鸟 X 14 13 X 13 1 (14 13) 円 11 图 13 4 使至有线 25 终于思维 Ap 16 17 X - 11 17 17 18 19 20 30 4                                                                                                    | Totally Integrated Auton                     | PORTAL |
| ■ 原目初                                                                                                    | < 指今                                         |        |
| 96                                                                                                    | 洗项                                           | -      |
|                                                                                                    | RUA. AL                                      |        |
|                                                                                                    |                                              |        |
| K B L                                                                                                    | > 收藏夹                                        | _      |
|                                                                                                    | > 基本指令                                       | 2      |
|                                                                                                    | <ul> <li>扩展指令</li> </ul>                     | 36     |
| ▼ Tell with the second second secon | 名称                                           | 描述 5   |
|                                                                                                    | ▶ □ 日期和时间                                    | -      |
|                                                                                                    | > ) 字符串 + 字符                                 |        |
|                                                                                                    | ▶ □ 分布式 I/O                                  | 5      |
| ▲ 送加額井                                                                                                    | PROFienergy                                  | 2      |
| - Mein [081]                                                                                                    | • 🛄 中断                                       |        |
| • Dr \$4698                                                                                                    | ▶ □ 报警                                       |        |
| ▶ W 工艺対象 CTEL PWM                                                                                                    | ▶ □ 诊断                                       | -      |
| ▶ 编 外部 現文件 EN ENO                                                                                                    | 🖛 🛄 第0中                                      | 1.1    |
| ▶ 265 — рила возу → False                                                                                                    | CTRL_PVM                                     | 脉宽     |
| → 図 PLC 数据失型 Fabre — ENABLE STATUS — 16#0                                                                                                    | CTRL_PTO                                     | 以指     |
| ▶ ↓ 监控与强制表                                                                                                    | 同志的主要的 1000 1000 1000 1000 1000 1000 1000 10 |        |
| ▶ 3 在线量份                                                                                                    | ▶ □ 数据快控制                                    |        |
| > 🔯 Traces                                                                                                    | ▶ □ 号址                                       |        |
| ▶ 編 役者代理教書 ▼ 程序段 2:                                                                                                    |                                              |        |
| 這程序信息                                                                                                    |                                              |        |
| Inc.报题文本列表                                                                                                    |                                              |        |
| ▶ □ 本始撰块                                                                                                    |                                              |        |
| • 😓 未分组的设备                                                                                                    |                                              |        |
| ・戦闘安全設置                                                                                                    |                                              |        |
| ▶ 🙀 公共数据                                                                                                    |                                              |        |
|                                                                                                    |                                              |        |
| ~ 详细视图                                                                                                    |                                              |        |
|                                                                                                    |                                              |        |
|                                                                                                    |                                              |        |
| 4946 4946                                                                                                    | < =                                          | >      |
| 1977 - POA                                                                                                    | > 工艺                                         |        |
| 100%                                                                                                    | > 通信                                         |        |
|                                                                                                    |                                              |        |
| く 二 二 二 二 二 二 二 二 二 二 二 二 二 二 二 二 二 二 二                                                                                                    | 7 达计图                                        |        |

7、ENABLE 引脚为高电平时,脉冲输出 Q0.1 为 1, 电机旋转,反之停止。

ŦХ

注意事项:步进电机组态参数存在差异,调用程序时需结合实际的设备情况。